# EtherCAT Setup DX-200 Version 1.0

Scott Smith scott.smith@motoman.com September 30 2014

# DOCUMENT REVISION INFORMATION

| Date    | Version<br>Number | Document Changes |
|---------|-------------------|------------------|
| 9/30/14 | 1.00              | Initial version  |
|         |                   |                  |
|         |                   |                  |
|         |                   |                  |
|         |                   |                  |
|         |                   |                  |
|         |                   |                  |
|         |                   |                  |
|         |                   |                  |

### TABLE OF CONTENTS

| DOCUMENT REVISION INFORMATION     | 2 |
|-----------------------------------|---|
| TABLE OF CONTENTS                 | 3 |
| LAB SETUP                         | 4 |
| Hardware Requirements             | 4 |
| Software Requirements             | 4 |
| Supporting Documentation          | 4 |
| TWIN CAT SETUP                    | 5 |
| Add Robot to The EtherCAT Network | 5 |
| Verify Communication              | 8 |
| ,                                 |   |

## LAB SETUP

### HARDWARE REQUIREMENTS

| ltem # | Part Number | Description                  |
|--------|-------------|------------------------------|
| 1      |             | AB3617 EtherCAT Slave Module |
| 2      |             |                              |
| 3      |             |                              |
| 4      |             |                              |

#### SOFTWARE REQUIREMENTS

| ltem # | Part Number | Description |
|--------|-------------|-------------|
| 1      |             |             |
| 2      |             |             |

#### SUPPORTING DOCUMENTATION

| ltem # | Part Number | Description                                   |
|--------|-------------|-----------------------------------------------|
| 1      |             | ME00107EN-02 Field Bus PCI Instruction Manual |
| 2      |             |                                               |
| 3      |             |                                               |
|        |             |                                               |

# TWIN CAT SETUP

## ADD ROBOT TO THE ETHERCAT NETWORK

| 🛃 XP (Running) - Oracle VM VirtualBox                                                                                                    |                                                                                                    |                                                                                                    |                                                                                                    |
|----------------------------------------------------------------------------------------------------|----------------------------------------------------------------------------------------------------|----------------------------------------------------------------------------------------------------|----------------------------------------------------------------------------------------------------|
| Machine View Devices Help                                                                                                    |                                                                                                    |                                                                                                    |                                                                                                    |
| 📕 Motoman Test.tsm - TwinCAT System Mai                                                                                                    | nager - 'CX-13A098'                                                                                                    |                                                                                                    | 🔳 🗗 🔀                                                                                                    |
| File Edit Actions View Options Help                                                                                                    |                                                                                                    |                                                                                                    |                                                                                                    |
|                                                                                                    |                                                                                                    | . <u>©</u>                                                                                                    |                                                                                                    |
| By Rest Time Settings     By Rest Time Settings     By Rest Time |                                                                                                    | 2 mw /KL devices found<br>C Device 1 Ether(XT)<br>Device 2 (NV/XEHAM)<br>See (A)<br>(Invested A)<br>(Invested A) |                                                                                                    |
| Tc5ys5rv (10 9/30/2014 9:40:22 AM 488 ms 1                                                                                                    | winCAT System Config mode requested from AmsNetId: 32786 port 172.16.17.97.1                                           | 1.                                                                                                    |                                                                                                    |
| <ul> <li>TC9/sSirv (10 9/30/2014 9:32:51 AM 138 ms</li> <li>TCPLC.PIcAu 9/30/2014 9:26:50 AM 338 ms</li> </ul>                                                                                                    | winCAT System Config mode requested from AmsNetId: 32786 port 172.16.17.97.1.<br>LC Download: 21 Symbols, 12 DataTypes | 1.                                                                                                    | 2                                                                                                    |
| CPLC.PlcAu 9/30/2014 9:26:50 AM 337 ms F                                                                                                    | LC Download: 21 Symbols, 12 DataTypes                                                                                  |                                                                                                    |                                                                                                    |
| Ready                                                                                                    | winden system restart inclated from emsiletid: 172.16.17.97.1.1 port 32766.                                            |                                                                                                    | CX134098 (5.19.160.152.1.1) Free Bun                                                                                                    |
| 🛃 start 🛛 🖉 🚱 📶 📑 Motoman Te                                                                                                    | 4.tsm                                                                                                    |                                                                                                    | 図 ご 《 <u>承 </u> () 2014 - 2014 - |
|                                                                                                    |                                                                                                    |                                                                                                    | 🗿 🔾 🖉 🖬 🖷 🔘 🚫 🖲 Right Ctri                                                                                                    |
| 👩 🖸 🕨 🚞 🌔                                                                                                    |                                                                                                    |                                                                                                    | - 📴 🕅 🐄 😵 🌗 10:11 AM                                                                                                    |

- 1. Right click on "IO DEVICES"
- 2. Scan the network
- 3. Select the EtherCAT interface
- 4. Press OK

| 🛃 XP [Running] - Oracle VM VirtualBox                                                                                                    |                                                                                                    | - # X                                                                                                    |
|----------------------------------------------------------------------------------------------------|----------------------------------------------------------------------------------------------------|----------------------------------------------------------------------------------------------------|
| Machine View Devices Help                                                                                                    |                                                                                                    |                                                                                                    |
| File Edt. Articles New Ontions Help                                                                                                    |                                                                                                    | - 🖻 🔼                                                                                                    |
|                                                                                                    | \$ E Q # # \$ \$ \$ \$ \$ \$ \$                                                                                                    |                                                                                                    |
| SYSTEM - Configuration                                                                                                    | Adapter EtherCAT Online CoE - Online                                                                                                    |                                                                                                    |
| Rec Configuration     Sec Configuration     Sec Configuratio | TwinCLT System Manager       TwinCLT System Manager       TwinCLT System Manager       Use wake vertex to accele system (so acceleration of acceleration of |                                                                                                    |
| Reading EVROPH (272)                                                                                                    | Rou Name     Address Type     In See     Out See     Educ (na)                                                                                                    | (1999년)(1990년)(1991)<br>(1999년)(1990년)(1991)<br>(1991년)(1991년)(1991년)<br>(1991년)(1991년)(1991년)(1991년)<br>(1991년)(1991년)(1991년)(1991년)(1991년)(1991년)<br>(1991년)(1991년)(1991년)(1991년)(1991년)(1991년)(1991년)(1991년)(1991년)(1991년)(1991년)(1991년)(19 |
| 🔞 o 唑 🚞 💿 🤌 💁 💈                                                                                                    |                                                                                                    | - ➡ 🖻 🕅 😻 🔥 10:18 AM                                                                                                    |

- 5. While scanning the network, the ECAT master will prompt you to load the description that is stored inside the AnyBus board.
- 6. Select YES

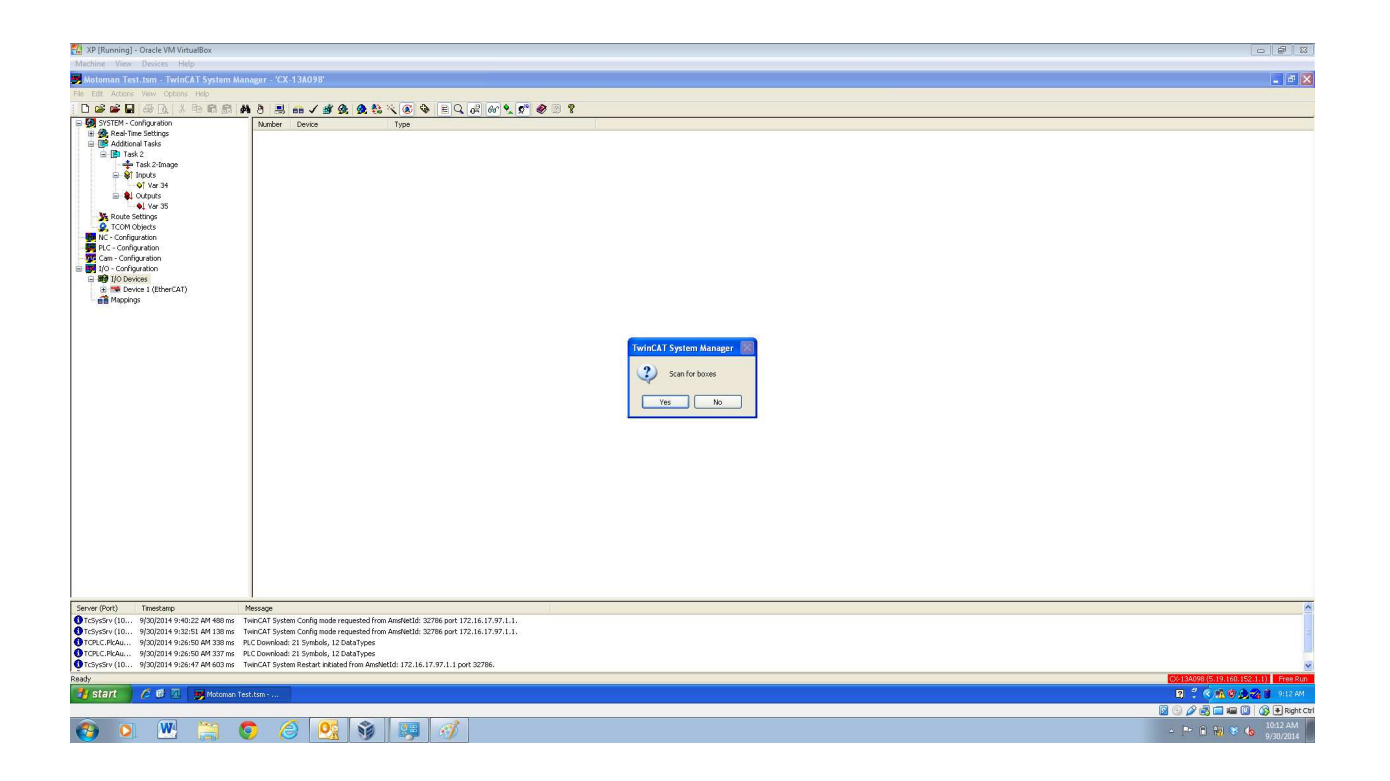

7. Select YES when prompted to SCAN FOR BOXES

#### VERIFY COMMUNICATION

#### Activate FREE RUN mode

|                                                                                                    | 🚰 XP [Running] - Oracle VM VirtualBox      |                                                                                                    | - <b>8</b> -                          |
|----------------------------------------------------------------------------------------------------|--------------------------------------------|----------------------------------------------------------------------------------------------------|---------------------------------------|
|                                                                                                    | Machine View Devices Help                  |                                                                                                    |                                       |
|                                                                                                    | 📕 Motoman Test.tsm - TwinCAT System Mar    | nager - 'CX-13A098'                                                                                                    | 💶 🗗 🗙                                 |
|                                                                                                    | File Edit Actions View Options Help        |                                                                                                    |                                       |
|                                                                                                    | 0 📽 🖬 🖉 📐 🖇 📾 📾                            | A 3 🗒 📾 🗸 🗶 🏡 🔍 🕼 🗞 🖉 🕼 🕼 🖉 🥙 📽 🖉 🖉 🦉                                                                                                    |                                       |
|                                                                                                    | SYSTEM - Configuration                     | General Automet Effectat Online LOF-Indine                                                                                                    |                                       |
|                                                                                                    | Real-Time Settings     Additional Tasks    | I while i water i with the control in the control in the control i |                                       |
|                                                                                                    | 🖻 📑 Task 2                                 | No Addr Name State CRC                                                                                                    |                                       |
|                                                                                                    | Task 2-Image                               | 1,1 1001 Tem 2[EX110] PRECP 0,0                                                                                                    |                                       |
|                                                                                                    | V Var 34                                   |                                                                                                    |                                       |
|                                                                                                    | E 😫 Outputs                                |                                                                                                    |                                       |
|                                                                                                    | Ver 35                                     |                                                                                                    |                                       |
|                                                                                                    | COM Objects                                |                                                                                                    |                                       |
|                                                                                                    | PIC - Configuration                        |                                                                                                    |                                       |
|                                                                                                    | Cam - Configuration                        |                                                                                                    |                                       |
|                                                                                                    | I/O - Configuration                        |                                                                                                    |                                       |
|                                                                                                    | I/O Devices     Device 1 (EtherCAT)        |                                                                                                    |                                       |
|                                                                                                    | - 🐥 Device 1-Image                         |                                                                                                    |                                       |
|                                                                                                    | Device 1-Image-Info                        |                                                                                                    |                                       |
| Serve (DV)       Trendame       Nexage         For (DV)       Trendame       Nexage         For (DV)       Trendame       Nexage         For (DV)       Trendame       Nexage         For (DV)       Trendame       Nexage         For (DV)       Trendame       Nexage         For (DV)       Trendame       Nexage         For (DV)       Trendame       Nexage         For (DV)       Trendame       Nexage         For (DV)       Trendame       Nexage         For (DV)       Trendame       Nexage         For (DV)       Trendame       Nexage         For (DV)       Trendame       Nexage         For (DV)       Nexage       Nexage         For (DV)       Nexage       Nexage         For (DV)       Nexage       Nexage         For (DV)       Nexage       Nexage         For (DV)       Nexage       Nexage         For (DV)       Nexage       Nexage         For (DV)       Nexage       Nexage         For (DV)       Nexage       Nexage         For (DV)       Nexage       Nexage         For (DV)       Nexage       Nexage      <                                                                                                    | E & Outputs                                |                                                                                                    |                                       |
| ***       Image: Contract Contract       Contract       Contract       Contract         ***       Image: Contract Contract       Contract       Contract       Contract       Contract         ***       Image: Contract Contract       Contract                                                                                                    | 🕀 😫 InfoData                               |                                                                                                    |                                       |
| Server (Port)         Treachange         Marketer Free Sun         Vera         No           Server (Port)         Treachange         Marketer Free Sun         Vera         No           Server (Port)         Treachange         Marketer Free Sun         Vera         No           Server (Port)         Treachange         Marketer Free Sun         Vera         No           Server (Port)         Treachange         Marketer Free Sun         Vera         No           Server (Port)         Treachange         Marketer Free Sun         Vera         No           Server (Port)         Treachange         Marketer Free Sun         Vera         No           Server (Port)         Treachange         Marketer Free Sun         Vera         No           Server (Port)         Treachange         Marketer Free Sun         Vera         No           Server (Port)         Treachange         Marketer Free Sun         Vera         No           Server (Port)         Treachange         Marketer Free Sun         Vera         No           Server (Port)         Treachange         Marketer Free Sun         Vera         No           Server (Port)         Treachange         Marketer Free Sun         Vera         No           Server (                                                                                                    |                                            | Actual State: PHEOP Counter Dyolo Queued                                                                                                    |                                       |
| Description         Description         Description <thdescription< th=""> <thdescription< th=""></thdescription<></thdescription<>                                                                                                    | Mappings                                   | Init Pre-Op Sate-Op Op Fames / activities 0 + 2010 2 Activities Free Run                                                                                                    |                                       |
| Image: Type         In Sec         Out Sec         Feature           Image: Type         Image: Type                                                                                                    |                                            | Dear CRC Dear Frame: 0 + 0                                                                                                    |                                       |
| Forme (OV)         Translag         Name           Forme (OV)         Translag         Name           Forme (OV)         Status (OV)         Name           Forme (OV)         Status (OV)         Name           Forme (OV)                                                                                                    |                                            | Yes No                                                                                                    |                                       |
| Server (RVN)         Timestamp         Message           Server (RVN)         Timestamp         Message           Server (RVN)         Timestamp         Message           Server (RVN)         Timestamp         Message           Server (RVN)         Timestamp         Message           Server (RVN)         Timestamp         Message           Server (RVN)         Timestamp         Message           Server (RVN)         Timestamp         Message           Server (RVN)         Timestamp         Message           Server (RVN)         Timestamp         Timestamp           Server (RVN)         Timestamp         Timestamp           Server (RVN)         Timestamp         Timestamp           Server (RVN)         Timestamp         Timestamp           Server (RVN)         Timestamp         Timestamp           Server (RVN)         Timestamp         Timestamp           Server (RVN)         Timestamp         Timestamp           Server (RVN)         Timestamp         Timestamp           Server (RVN)         Timestamp         Timestamp           Server (RVN)         Timestamp         Timestamp           Server (RVN)         Timestamp         Timestamp                                                                                                    |                                            |                                                                                                    |                                       |
| Servic (2014)         Message           Torscher (000)         Message           Servic (2014)         Message           Torscher (000)         Message           Torscher (000)         Message           Torscher (000)         Message           Torscher (000)         Message           Torscher (000)         Message           Torscher (000)         Message           Torscher (000)         Message           Torscher (000)         Message           Torscher (000)         Message           Torscher (000)         Message           Torscher (0000)         Message           Torscher (000)         Message           Torscher (000)         Message           Torscher (000)         Message           Torscher (000)         Message           Torscher (000)         Message           Torscher (000)         Message           Torscher (000)         Message           Torscher (000)         Message           Torscher (000)         Message           Torscher (000)         Message           Torscher (000)         Message           Torscher (000)         Message           Torscher (000)         Message                                                                                                    |                                            |                                                                                                    |                                       |
| Server (PV)         Treestamp         Message         Image: 2011 10 000         Million 2010 2000         Million 2010 200                                                                                                    |                                            | Andrea Austinea Addrea Tara In City Color The Color                                                                                                    |                                       |
| Server (DVr)         Trendstripe         Message           Server (DVr)         Trendstripe         Message           Server (DVr)         Trendstripe         Message           Server (DVr)         Trendstripe         Message           Server (DVr)         Trendstripe         Message           Server (DVr)         Trendstripe         Message           Server (DVr)         Trendstripe         Message           Server (DVr)         Trendstripe         Message           Server (DVr)         Trendstripe         Message           Server (DVr)         Trendstripe         Message           Server (DVr)         Trendstripe         Message           Server (DVr)         Trendstripe         Message           Server (DVr)         Trendstripe         Message           Server (DVr)         Trendstripe         Trendstripe           Server (DVr)         Trendstripe         Server (DVr)           Server (DVr)         Trendstripe         Server (DVr)           Server (DVr)         Trendstripe         Server (DVr)           Server (DVr)         Trendstripe         Server (DVr)           Server (DVr)         Trendstripe         Server (DVr)           Server (DVr)         Trendst                                                                                                    |                                            | Nander box rame Addres type in side Out size E-box (m4)                                                                                                    |                                       |
| Server (Port)         Tweedung         Message           Concern (Port)         Tweedung         Message           Concern (Port)         Tweedung         Tweedung         Message           Concern (Port)         Tweedung         Tweedung         Tweedung           Concern (Port)         Tweedung         Tweedung         Tweedung           Concern (Port)         Tweedung         Tweedung         Tweedung                                                                                                    |                                            | -2 Term 2 (EX1110) 1001 EX1110 1870                                                                                                    |                                       |
| Serve (Port)         Treadstap:         Message           Of Crischer (Du., SyQ2014 95-012 M (Star))         Treadstap:         A           Of Crischer (Du., SyQ2014 95-012 M (Star))         Treadstap:         Treadstap:           Of Crischer (Du., SyQ2014 95-012 M (Star))         Treadstap:         Treadstap:           Of Crischer (Du., SyQ2014 95-012 M (Star))         Treadstap:         Treadstap:           Of Crischer (Du., SyQ2014 95-012 M (Star))         Treadstap:         Treadstap:           Of Crischer, Mu., SyQ2014 95-012 M (Star);         Treadstap:         Treadstap:           Of Crischer, Mu., SyQ2014 95-012 M (Star);         Treadstap:         Treadstap:           Of Crischer, Mu., SyQ2014 95-012 M (Star);         Treadstap:         Treadstap:           Of Crischer, Mu., SyQ2014 95-012 M (Star);         Treadstap:         Treadstap:           Of Crischer, Mu., SyQ2014 95-012 M (Star);         Treadstap:         Treadstap:           Of Crischer, Mu., SyQ2014 95-012 M (Star);         Treadstap:         Treadstap:           Of Crischer, Mu., SyQ2014 95-012 M (Star);         Treadstap:         Treadstap:           Of Crischer, Mu., SyQ2014 95-012 M (Star);         Treadstap:         Treadstap:           Of Crischer, Mu., SyQ2014 95-012 M (Star);         Treadstap:         Treadstap:           Of Crischer, Mu., SyQ2014 95-012 M (Star                                                                                                    |                                            | Y¶ 3 Box 3 (Anytus-5) 1002 Anytus-5 32.0 32.0                                                                                                    |                                       |
| Sarver (Part)     Timediane     Message       Indianify (10,1)     Starver (Part)     Timediane     Message       Indianify (10,1)     Starver (Part)     Timediane     Timediane       Indianify (10,1)     Starver (Part)     Timediane     Timediane       Indianify (10,1)     Timediane     Timediane                                                                                                    |                                            |                                                                                                    |                                       |
| Server (Porch) Tenestamo Origination Server (Porch) Tenestamo Origination Server (Porch) Tenestamo Origination Server (Porch) Tenestamo Origination Server (Porch) Server (Porch) Server (                                                                                       |                                            |                                                                                                    |                                       |
| Server (DVM)       Translation       Management         OF Conf. VFL.       SPACE 15 4940       Annual Management       Annual Management         OF Conf. VFL.       SPACE 15 4940       Annual Management       Annual Management         OF Conf. VFL.       SPACE 15 4940       Annual Management       Annual Management         OF Conf. VFL.       SPACE 15 4940       Annual Management       Annual Management         OF Conf. VFL.       SPACE 15 4940       Annual Management       Annual Management         OF Conf. VFL.       SPACE 15 4940       Annual Management       Annual Management         OF Conf. VFL.       SPACE 15 4940       Annual Management       Annual Management         OF Conf. VFL.       SPACE 15 49400       Annual Management       Annual Management         OF Conf. VFL.       SPACE 15 49400       Annual Management       Annual Management         OF Conf. VFL.       SPACE 15 49400       Annual Management       Annual Management       Annual Management         OF Conf. VFL.       SPACE 15 494000       Annual Management       Annual Management       Annual Management         OF Conf. VFL.       SPACE 15 49400000000000000000000000000000000000                                                                                                    |                                            |                                                                                                    |                                       |
| Serve (Pev) Tenestanip Message<br>O (Sprice)* (U.S. 593(2)14):934(2)2 (M4:9076)<br>O (Sprice)* (U.S. 593(2)14):934(2)2 (M4:9076)<br>O (Sprice)* (U.S. 593(2)14):934(2)2 (M4: |                                            |                                                                                                    |                                       |
| Server (DVM)       Timedung       Mercogie         Of Chycher (UN: 5000119 59102 CM Stope Cm/s mode requested from Andrelds 327(6 ppt 122.16.17.97.1.1.)       Image: Comparing Cm/s mode requested from Andrelds 327(6 ppt 122.16.17.97.1.1.)         Of Chycher (UN: 5000119 59102 CM Stope Cm/s mode requested from Andrelds 327(6 ppt 122.16.17.97.1.1.)       Image: Comparing Cm/s mode requested from Andrelds 327(6 ppt 122.16.17.97.1.1.)         Of Chycher (UN: 5000119 5912 CM Stope Cm/s mode requested from Andrelds 327(6 ppt 122.16.17.97.1.1.)       Image: Comparing Cm/s mode requested from Andrelds 327(6 ppt 122.16.17.97.1.1.)         Of Chycher (UN: 5000119 5912 CM Stope Cm/s mode requested from Andrelds 327(6 ppt 122.16.17.97.1.1.)       Image: Comparing Cm/s mode requested from Andrelds 327(6 ppt 122.16.17.97.1.1.)         Of Chycher (UN: 5000119 5912 CM Stope Cm/s mode requested from Andrelds 327(6 ppt 122.16.17.97.1.1.)       Image: Comparing Cm/s mode requested from Andrelds 327(6 ppt 122.16.17.97.1.1.)         Of Chycher (UN: 5000119 5912 CM Stope Cm/s mode requested from Andrelds 327(6 ppt 122.16.17.97.1.1.)       Image: Comparing Cm/s mode requested from Andrelds 327(6 ppt 122.16.17.97.1.1.)         Rody       Image: Comparing Cm/s mode requested from Andrelds 327(6 ppt 122.16.17.97.1.1.)       Image: Comparing Cm/s mode requested from Andrelds 327(6 ppt 122.16.17.97.1.1.)         Rody       Image: Comparing Cm/s mode requested from Andrelds 327(6 ppt 122.16.17.97.1.1.)       Image: Comparing Cm/s mode requested from Andrelds 327(6 ppt 122.16.17.97.1.1.)         Rody       Image: Comparing Cm/s mode requested from Andrelds 327(6 ppt                                                                                                    |                                            |                                                                                                    |                                       |
| Original Distriction         Massage           Original Distriction         Massage           Origentification         Massage <td></td> <td></td> <td></td>                                                                                                    |                                            |                                                                                                    |                                       |
| Server (201)         Timedango         Message           (Fridard)         (Fridard)         (Frid                                                                                                    |                                            |                                                                                                    |                                       |
| (Tordsort 100                                                                                                    | Server (Port) Timestamp M                  | Message                                                                                                    | ~                                     |
| Orbitychyll       Sylladi Hylling       TextChild       Sylladi Hylling       TextChild       Sylladi Hylling       TextChild       Sylladi Hylling       TextChild       Sylladi Hylling       TextChild       Sylladi Hylling       TextChild       Sylladi Hylling       TextChild       Sylladi Hylling       TextChild       Sylladi Hylling       TextChild       Sylladi Hylling       TextChild       Sylladi Hylling       TextChild       Sylladi Hylling       Sylladi Hylling       Sylladi                                                                                                    | TcSysSrv (10 9/30/2014 9:40:22 AM 488 ms T | TwinCAT System Config mode requested from AmsNetLd: 32786 port 172.16.17.97.1.1.                                                                                                    |                                       |
| Implementation       Status       Status       Statu                                                                                                    | TcSysSrv (10 9/30/2014 9:32:51 AM 138 ms T | TwinCAT System Config modor requested from AmsNetLd: 32786 port 172.16.17.97.1.1.                                                                                                    | 2                                     |
| for dispersion of the second second s                                                                                                    | GTCPLC.PICAU 9(30)2014 9:26:50 AM 332 ms P | AL DOWINGE 21 Symbols (2 Deal) (pes                                                                                                    |                                       |
| Data         Contraction (1990)         Contraction (1990) </td <td>TcSysSrv (10 9/30/2014 9:26:47 AM 603 ms T</td> <td>TwinCAT System Restart initiated from AmsNetId: 172.16.17.97.1.1 port 32786.</td> <td>~</td>                                                                                                    | TcSysSrv (10 9/30/2014 9:26:47 AM 603 ms T | TwinCAT System Restart initiated from AmsNetId: 172.16.17.97.1.1 port 32786.                                                                                                    | ~                                     |
| Image: Start     C     C                                                                                                    | Ready                                      |                                                                                                    | CX-13A098 (5.19.160.152.1.1) Free Run |
|                                                                                                    | 🐉 start 👔 🖉 🕲 📶 📑 Motoman Tes              | st tim                                                                                                    | 🖾 🖞 🔇 🙀 🕲 👧 🖓 📋 9113 AM               |
|                                                                                                    |                                            |                                                                                                    | 🔀 💿 🖉 🛃 🚍 🕮 🔘 🚫 🖲 Right Ctrl          |
|                                                                                                    | 🙉 🔿 🗰 🔭 🦿                                  |                                                                                                    | 10:13 AM                              |

| 🚰 XP [Running] - Oracle VM VirtualBox                                                                                                    |                                                          | 5 <b>8</b> 3                      |
|----------------------------------------------------------------------------------------------------|----------------------------------------------------------|-----------------------------------|
| Machine View Devices Help                                                                                                    |                                                          |                                   |
| Motoman Test.tsm - TwinCAT System Manager - 'CX-13A098'                                                                                                    |                                                          |                                   |
| File Edit Actions View Options Help                                                                                                    |                                                          |                                   |
| 🗋 📽 🖬 🖉 📐 🕹 📾 📾 🖄 📾 🗸 🐲 🎕 🎕                                                                                                    | × @ & E Q @ @ \$ \$ \$ \$ @ 2 \$                         |                                   |
| SYSTEM - Configuration                                                                                                    | General Advance: FitherCAT Online Lot - Engine           |                                   |
| PLC - Configuration                                                                                                    |                                                          |                                   |
| - 🚾 Cam - Configuration                                                                                                    | No Addr Name State CRC Fw Hw Production Data             |                                   |
| I/O - Configuration     I/O - With the second second | 1 100 Tem 2 (E(110) OP 0,0 0 0                           |                                   |
| The Device 1 (EtherCAT)                                                                                                    |                                                          |                                   |
| - Device 1-Image                                                                                                    |                                                          |                                   |
| Device 1-Image-Info                                                                                                    |                                                          |                                   |
| E 😫 Outputs                                                                                                    |                                                          |                                   |
| 🗃 😫 InfoData                                                                                                    |                                                          |                                   |
| ai [] Ferm 1 (EK1200)<br>□ • • Box 3 (Arwbus-5)                                                                                                    |                                                          |                                   |
| 🖶 💱 TXPDO                                                                                                    |                                                          |                                   |
| - • Input byte 0000                                                                                                    |                                                          |                                   |
| - • input byte 0002                                                                                                    |                                                          |                                   |
| - 🔶 Input byte 0003                                                                                                    |                                                          |                                   |
| Of Input byte 0004     Of Input byte 0005                                                                                                    |                                                          |                                   |
| <ul> <li>Input byte 0006</li> </ul>                                                                                                    |                                                          |                                   |
| Input byte 0007                                                                                                    | Actual State: DP Counter Cyclic Queued                   |                                   |
|                                                                                                    | Init Pre-Op Sate-Op Op Send Frames 14000 + 980           |                                   |
| - OT Input byte 0010                                                                                                    | Clear CRC Clear Frames Lost Frames 0 + 0                 |                                   |
| Input byte 0011     Of Input byte 0012                                                                                                    | TivReEnce 0 / 0                                          |                                   |
| - Of Input byte 0013                                                                                                    |                                                          |                                   |
| Input byte 0014     True to the 0015                                                                                                    |                                                          |                                   |
| ↓ Input byte 0015                                                                                                    |                                                          |                                   |
| Of Input byte 0017                                                                                                    | Number Box Name Address Type In Size Out Size E-Bus (mA) |                                   |
| Or Input byte 0018     Of Input byte 0019                                                                                                    | 1 1 1 1 1 1 1 1 1 1 1 1 1 1 1 1 1 1 1                    |                                   |
| - Of Input byte 0020                                                                                                    | 1월 3 Box 3 (Anybus-5) 1002 Anybus-5 32.0 32.0            |                                   |
| Input byte 0021                                                                                                    |                                                          |                                   |
| Of Input byte 0022     Of Input byte 0023                                                                                                    |                                                          |                                   |
| - Of Input byte 0024                                                                                                    |                                                          |                                   |
| Of Input byte 0025     Of Input byte 0025                                                                                                    |                                                          |                                   |
| Input byte 0025                                                                                                    |                                                          |                                   |
| <ul> <li>OT Input byte 0028</li> </ul>                                                                                                    |                                                          |                                   |
| Of Input byte 0029     Of Input byte 0030                                                                                                    |                                                          |                                   |
| • Input byte 0031                                                                                                    |                                                          |                                   |
| E QL RXPDO                                                                                                    |                                                          |                                   |
| Output byte 0000     Output byte 0001                                                                                                    |                                                          |                                   |
| - •L Output byte 0002                                                                                                    |                                                          |                                   |
| Output byte 0003     Output byte 0004                                                                                                    |                                                          |                                   |
|                                                                                                    |                                                          |                                   |
|                                                                                                    |                                                          |                                   |
| Stel/4 /2 Br da gradmen Test.tem                                                                                                    |                                                          |                                   |
|                                                                                                    |                                                          | 🔟 🙂 🌽 📑 🖬 🛄 🚫 🔮 Right Ctrl        |
| 😋 o 🖱 🗒 🜍 🙆 🐧                                                                                                    |                                                          | - ➡ 🖹 🙀 🏶 🏀 10520 AM<br>9/30/2014 |

In FREE RUN mode, you can verify proper communication state

#### Write data to the robot in FREE RUN mode

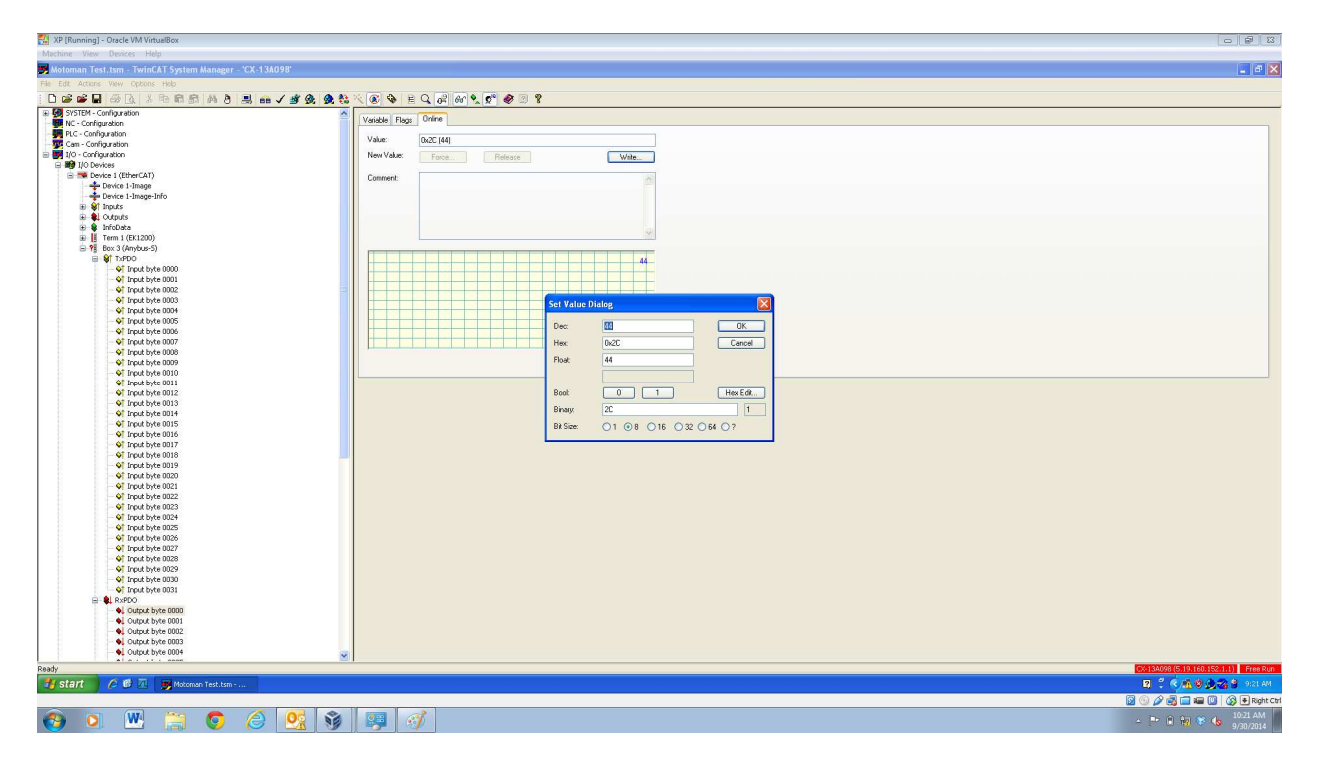

Read data from the robot in FREE RUN mode

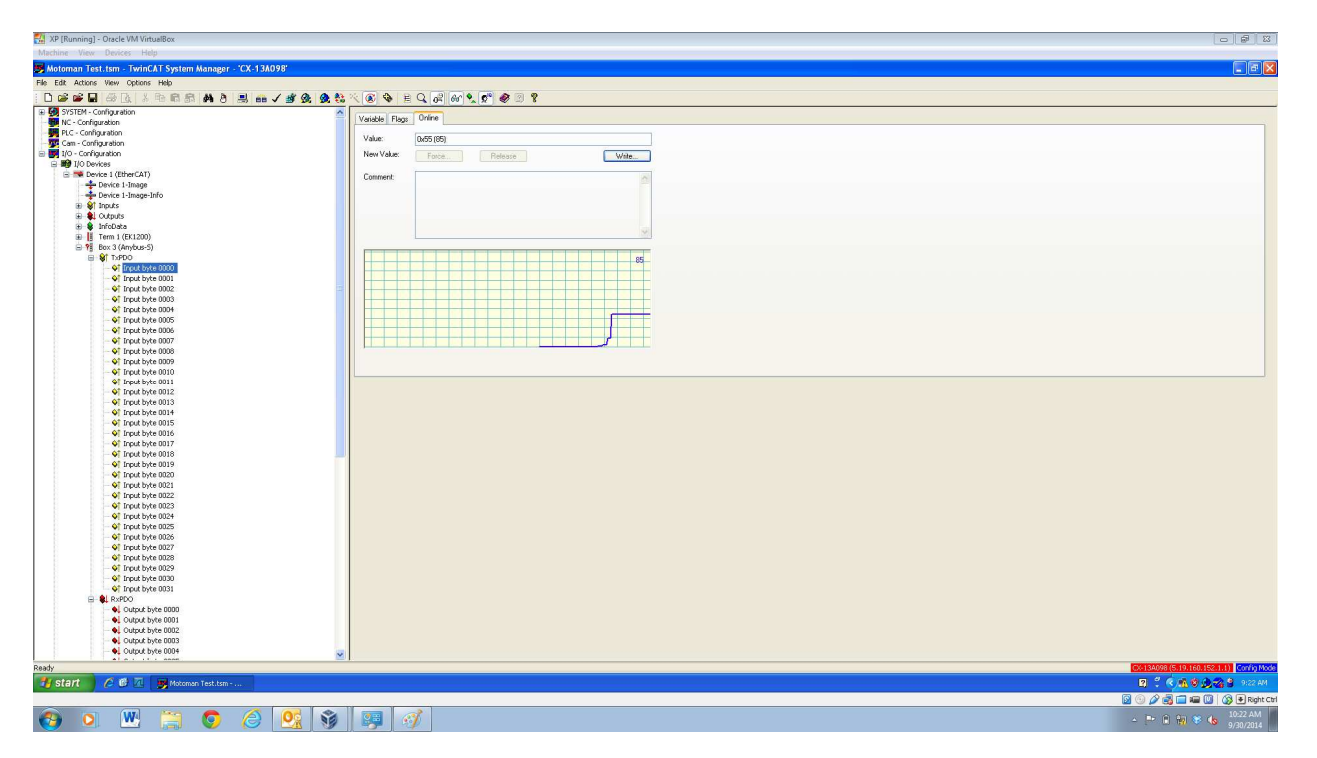